## **Reactor Calculation using Simulation Software**

(Revised from Senior Project Report by Ryan P. Thibault 2001-02)

The PRO/II process simulation program performs rigorous mass and energy balances for a range of chemical processes from oil/gas separation to reactive distillation. The graphical user interface, Provision, provides a fully interactive, Windows based environment for the user. Many industries, such as Refining, Petrochemicals, and Polymers, can take advantage of PRO/II's usefulness. PRO/II also has many different applications. The user can design new processes, troubleshoot existing processes, evaluate alternate plant configurations, or optimize plant yield and efficiency to list a few.

The easy to use interface of Provision incorporates point-and-click and drag-anddrop functionality for defining streams and unit operations. This makes drawing Process Flow Diagrams (PFD's) very simple. Provision also incorporates many Microsoft standards, such as OLE Automation, enabling the user to quickly transfer graphics and process data to other Windows applications. It also allows you to configure the simulation environment to suit your preferences in areas such as units of measure and thermodynamics. PRO/II's interactive color-coded data entry and validation system guides you through simulation setup and execution.

Along with PRO/II's ease of use, it enables the user to successfully transfer important data to other engineering programs. Microsoft Excel and any other OLE compliant applications can be used to take data from PRO/II. A standard process engineering computing environment is desirable in any workplace. This reduces learning curves and increases software usage. PRO/II provides an environment where this happens and, in turn, produces engineers that spend less time simulating process problems and more time implementing process improvements.

In this example we will use conversion, equilibrium, and adiabatic Gibbs reactors, as well as heat exchangers and controllers. Consider a process stream at 39°F and 390 psia shown as stream S1 in Figure 1. Table 1 lists the flow rates of all components in stream S1.

| Table T feed stream now rate |        |       |    |        |  |  |
|------------------------------|--------|-------|----|--------|--|--|
| Component                    | $H_2$  | $N_2$ | CO | $CO_2$ |  |  |
| Flow rate, lbmol/h           | 10,000 | 5,000 | 50 | 5      |  |  |

 Table 1 Feed stream flow rate

We want to remove carbon monoxide and carbon dioxide in the feed by *methanation* reactions shown in equations (1) and (2). The product stream is then cooled to  $25^{\circ}$ F using ammonia at  $-25^{\circ}$ F and 20 psia.

$$4H_2 + CO_2 \Leftrightarrow CH_4 + 2H_2O \tag{1}$$

$$3H_2 + CO \Leftrightarrow CH_4 + H_2O$$
 (2)

Since the methanation reactions are exothermic, the product stream leaving the reactor is used to preheat the feed stream before it transfers heat to the ammonia stream entering the heat exchanger E2 at  $-25^{\circ}$ F and 20 psia.

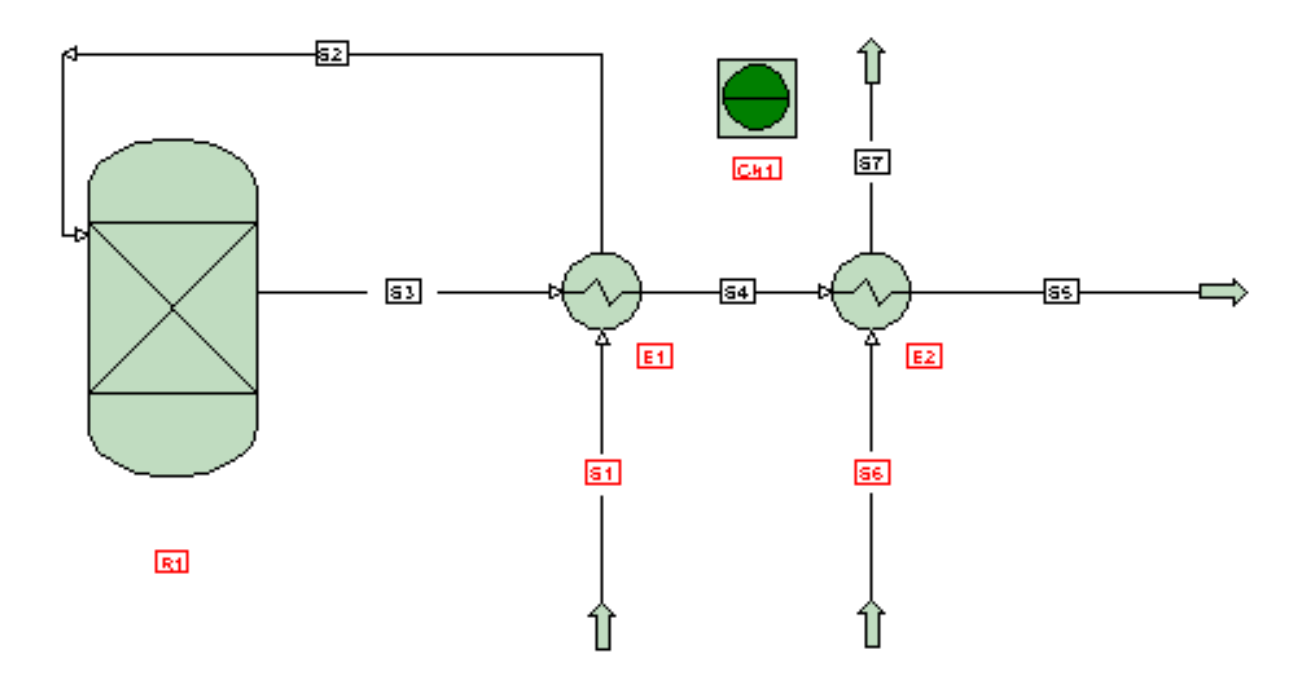

Figure 1 Schematic of the reactor setup.

To open Provision, go to the *Start* menu, click on *Programs*, *Simsci*, and then *ProII* 6. The following screen should appear:

| 1 PRO/II with PROVISION                                                 | _ 🗆 🗙 |
|-------------------------------------------------------------------------|-------|
|                                                                         |       |
|                                                                         |       |
| Welcome To PROVISION                                                    |       |
| Beginner or expert, process simulation with PROVISION is easy! If you   |       |
| PRO/II's PROVISION Interface, then press:                               |       |
| Overview                                                                |       |
| Guide contain additional information on getting started.                |       |
| To create a new simulation, select File/New from the menu bar.          |       |
| PROVISION uses colors to convey the status of input data. The following |       |
| Data or action is required                                              |       |
|                                                                         |       |
|                                                                         |       |
|                                                                         |       |
| Laution, user-supplied data outside normal limits                       |       |
| To bypass (or restore) this window for future PROVISION sessions,       |       |
| select Uptions/welcome to PHUVISIUN from the menu bar.                  |       |
|                                                                         |       |

Note the different colored boxes and their meanings. They will be very important to remember later on in the simulation. Click on *OK* at the bottom of the box to continue

| J                                                                   |                |
|---------------------------------------------------------------------|----------------|
| ✓ PRO/II with PROVISION - Untitled - [Flowsheet]                    | PFD 🗵          |
| 4 File Edit Input Output Tools Draw View Options Window Help        | Streams        |
|                                                                     |                |
|                                                                     | -              |
|                                                                     | Block          |
|                                                                     | Diagram        |
|                                                                     |                |
|                                                                     |                |
|                                                                     | Flash          |
|                                                                     | 모              |
|                                                                     | Elash w        |
|                                                                     | Solids         |
|                                                                     | r I            |
|                                                                     |                |
|                                                                     | Distillation   |
|                                                                     | _ra—           |
|                                                                     | <del>Ç</del> _ |
|                                                                     | Side Column    |
|                                                                     | - I            |
|                                                                     |                |
|                                                                     | Shortcut       |
|                                                                     |                |
|                                                                     |                |
|                                                                     | Mixer          |
|                                                                     | 4              |
|                                                                     |                |
|                                                                     | Solitter       |
|                                                                     |                |
|                                                                     |                |
|                                                                     | Simple HX      |
|                                                                     | Simple Tix     |
|                                                                     |                |
|                                                                     | Pigorous HY    |
|                                                                     | Higorous HA    |
|                                                                     |                |
|                                                                     |                |
| x                                                                   | AINCOULHX      |
| Select items from the PFD palette to lay out a flowsheet.           | ·              |
| 😹 Start 🛛 🙆 😂 🗘 🛛 🕊 PRO/II with PROVISIO 🖻 Document 1 - Microsoft W | 9:29 AM        |

into the simulation environment. Next, click on File and then New. This should bring vou to the following screen:

This is the basic simulation environment from which you will begin each time you use Provision. It is called the PFD screen. Before you begin with the procedure given to you in the assignment, you need to enter the components that you will be using and your equation of state. First click on the Component Selection button on the top

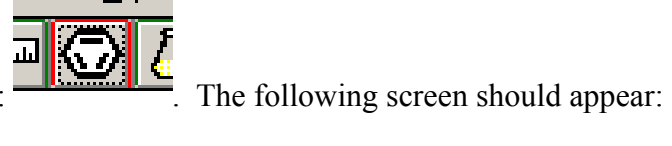

| MUU                      | Range                                             | Help                                                                                  | Overview          | Status | Notes             |           |                                                                                |
|--------------------------|---------------------------------------------------|---------------------------------------------------------------------------------------|-------------------|--------|-------------------|-----------|--------------------------------------------------------------------------------|
| Comp<br>From<br>Co<br>Pe | onent Sele<br>1 System or<br>mponent:<br>etroleum | ction<br>User-generated Databank<br>Select from Lists<br>User-defined<br>ierarchy Com | Add -><br>Polymer |        | at of Selected Co | mponents: | Fleorder List<br>Top<br>Up<br>Down<br>Bottom<br>Edit List<br>Delete<br>Rename. |
|                          |                                                   |                                                                                       | ОК                | (      | Cancel            |           |                                                                                |

toolbar. This button looks like this:

From here you can either type in the names of your desired components or you can select them from a list already inside Provision. We will select our components from a list by clicking on the *Select from Lists* button. The following screen should appear:

| Component Selection - List/Search                                                                                                    |                                                                            |                                               |
|----------------------------------------------------------------------------------------------------|----------------------------------------------------------------------------|-----------------------------------------------|
| UGM Range <b>Help</b>                                                                                                    |                                                                            |                                               |
| Component Family:<br>Most Commonly Used<br>Hydrocarbon Lightends<br>All Components - PROCESS Bank<br>All Components - SIMSCI Bank<br>Acids | Sort/Search by<br>© Full Name<br>© SIMSCI Name/Alias<br>© Chemical Formula | Match<br>Initial String<br>Embedded Substring |
| Alcohols                                                                                                    | Search String: H                                                           | Search                                        |
| Component Full Name:                                                                                                    | SIMSCI Name/Alias:                                                         | Formula:                                      |
| HYDROGEN<br>HYDROGEN FLUORIDE<br>HYDROGEN FLUORIDE<br>HYDROGEN SULFIDE                                                                     | H2<br>HCL<br>HF<br>H2s                                                     | H2<br>HC1<br>HF<br>H25                        |
|                                                                                                    | Add Components                                                             | Remove Components                             |
| Additions to Component List:                                                                                                    |                                                                            |                                               |
| HYDROGEN                                                                                                    | H2 H2                                                                      | OK<br>Cancel                                  |
| Exit the window after saving all data                                                                                                    |                                                                            |                                               |

In this example, all of the needed components can be found in the *Most Commonly Used* file. Click on it and select each of the components listed in the first column of Table 2. After you click *Add Components*, the selected species will appear in the bottom text box *Additions to Component List*.

|                  | Feed  |           |
|------------------|-------|-----------|
|                  |       |           |
| H <sub>2</sub>   | 10000 | Lb-Mol/Hr |
| N <sub>2</sub>   | 5000  |           |
| CO               | 50    |           |
| CO <sub>2</sub>  | 5     |           |
| CH <sub>4</sub>  | 0     |           |
| NH <sub>3</sub>  | 0     |           |
| H <sub>2</sub> O | 0     |           |
|                  |       |           |
| Temp.            | 39    | F         |
| Pressure         | 390   | Psia      |

Table 2 Data for simulation

|                                                             | Products   |          |                                  |  |  |
|-------------------------------------------------------------|------------|----------|----------------------------------|--|--|
|                                                             |            |          |                                  |  |  |
| Temp.                                                       | 25         |          | F                                |  |  |
|                                                             |            |          |                                  |  |  |
| As little CO and CO2 as possible.                           |            |          |                                  |  |  |
| You have an ample supply of ammonia at -25 F and 20.0 Psia. |            |          |                                  |  |  |
| Pressure drop per side of exchanger/reactor $= 3.0$ Psia    |            |          |                                  |  |  |
| Temperature Rise in all ec                                  | Juilibrium | and conv | ersion reactors = $10 \text{ F}$ |  |  |

After you selected all species click OK to return to the following screen.

| IOM                        | Range                                                       | Help                                                                                 | Overview                             | Status | Notes                                                                                                  |             |                                                                         |
|----------------------------|-------------------------------------------------------------|--------------------------------------------------------------------------------------|--------------------------------------|--------|----------------------------------------------------------------------------------------------------|-------------|-------------------------------------------------------------------------|
| Compo<br>From<br>Cor<br>Pe | onent Sele<br>System or<br>nponent:<br>troleum<br>atabank H | ction<br>User-generated Databan<br>Select from Lists<br>User-defined<br>ierarchy Cor | kAdd -><br>Polymer<br>nponent Phases |        | List of Selected D<br>42<br>20<br>20<br>20<br>20<br>20<br>20<br>20<br>20<br>20<br>20<br>20<br>20<br>20 | Components: | Reorder List<br>Top<br>Down<br>Bottom<br>Edit List<br>Delete<br>Rename. |
|                            |                                                             |                                                                                      | ок                                   |        | Cancel                                                                                                 |             |                                                                         |

Click *OK* to return to the PFD screen. Next click on the *Thermodynamic Data* button,

*Robinson.* Then click *Add* and then *OK* to return back to the PFD screen. Now we are ready to begin inserting units and streams.

The first unit that we want to put in the simulation is the reactor. We will begin with the conversion reactor. Scroll down the toolbar until you see an icon that looks like . There should be two in a row and then another, three icons later. The first this one is the conversion reactor, the second is the equilibrium reactor, and the third is the Gibbs reactor. Choose the first one since we are using the conversion reactor first. The conversion reactor simulates a chemical reactor by solving the heat and material balances based on supplied reaction stoichiometry and fractional conversion. If there is not sufficient reactant to meet the specified conversions a few different things can happen. The calculation is terminated, the calculations are continued with no reaction taking place, makeup is added to satisfy the conversion, or the conversion is limited to the maximum possible amount with the available reactants. This reactor can support as many reactions as you would like and doesn't support modeling of two liquid phases. Next click on the heat exchanger icon, is and place two heat exchangers in series with the reactor. Finally, click on the controller button, *mailer*, and place the controller near the second heat exchanger. Your screen should now look similar to the following one:

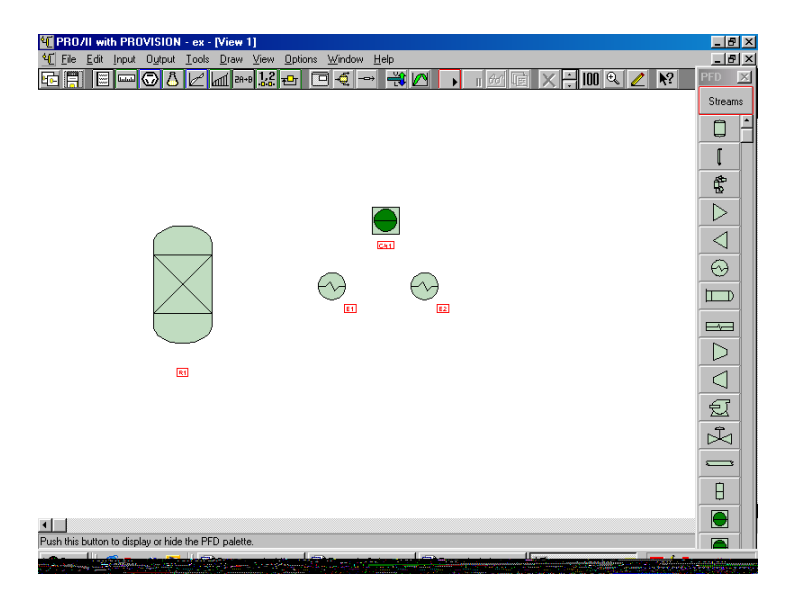

Next click on *Streams*. First create a feed stream, S1, entering into the bottom of the first heat exchanger, E1. Next create stream S2 from the top of E1 to the left side of the reactor, R1. The next stream, S3, should go from the right side of R1 to the left side of E1. The following stream, S4, should be placed from the right side of E1 to the left side of the second heat exchanger, E2. The next one, S5, should go from the right side of E2 to wherever you would like, as this will be the product stream. The next stream, S6, should go from wherever you would like into the bottom of E2. The final stream, S7, should go from the top of E2 to wherever you would like. Streams S6 and S7 will constitute the stream that we will use to cool our product to its desired temperature. Your PFD should now look similar to the following one:

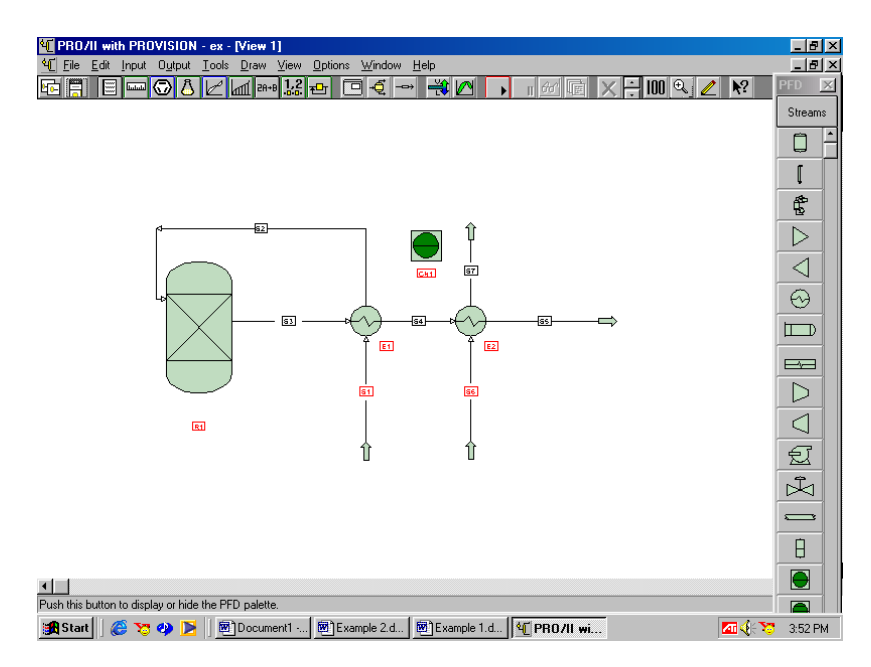

The next task at hand is entering the known data into the simulation. We will begin with the feed stream data. Double click on *S1* and the *Stream Data* screen should come up.

| RO/II - Stream Data                        |                              |
|--------------------------------------------|------------------------------|
| UOM Range <b>Help</b>                      | Tag Overview Status Notes    |
| Stream: S1                                 | Description:                 |
| To Unit: E1                                |                              |
| Stream Type                                |                              |
| Composition Defined                        | Flowrate and Composition     |
| Referenced to Stream<br>Solids Only Stream | Stream Solids Data           |
|                                            | Stream Polymer Data          |
| First Specification:                       | <b>Y</b>                     |
| Thermodynamic System:                      | Determined From Connectivity |

Click on *Flowrate and Composition*, then *Individual Component Flowrates*, and then enter in all of the given feed flowrates.

| Table Treed stream now rate |                |                |    |        |  |  |  |
|-----------------------------|----------------|----------------|----|--------|--|--|--|
| Component                   | H <sub>2</sub> | N <sub>2</sub> | CO | $CO_2$ |  |  |  |
| Flow rate, lbmol/h          | 10,000         | 5,000          | 50 | 5      |  |  |  |

 Table 1 Feed stream flow rate

Once that is done, click *OK* and the *Stream Data* screen should reappear with *Flowrate* and *Composition* now outlined in blue. Click on *First Specification* and choose *Temperature*. Enter in the given value, 39 F. Next click on *Second Specification* and choose *Pressure*. Enter in the given value, 390 Psia. Finally, click on *Thermodynamic System* and choose *Default(PRO1)*. Then click *OK* and return to the PFD screen.

Next double click on E1. In the *Hot Side* column, click on *Process Stream*. Make sure that S3 and S4 are the streams on the hot side and that S1 and S2 are on the cold side. If they are set correctly then click *OK* and return to the previous screen. Click on *Specification* and then click the button *Specification* on the new screen and select *Cold Product Temperature*. Enter in the value of 150 F. This is a randomly chosen value. The purpose of this exchanger is to preheat the feed so that the reaction takes place faster and a higher conversion is reached. The value of 150 F was chosen because it is small enough to where a relatively small exchanger can be used. Click *OK* to return you to the previous screen. Click on each of the *Pressure Drop* boxes and enter 3 (psi). Next click *OK* to return you to the PFD screen.

Now double click on R1. The following screen should appear:

| RO/II - Conv                                   | ersion Read                                     | tor            |                             |           |       |                                 |                   |
|------------------------------------------------|-------------------------------------------------|----------------|-----------------------------|-----------|-------|---------------------------------|-------------------|
| JOM Define                                     | e Range                                         | Help           | Overview                    | Status    | Notes |                                 |                   |
| Unit: R1                                       |                                                 |                | Desc                        | cription: |       |                                 |                   |
| Reactor Type:<br>Reaction Set f                | Conversio<br>Name:                              | n<br>Methanati | on                          | •         |       | Unit<br>Reaction<br>Definitions | Reacto<br>Data    |
| Thermal Spe<br>Tempera<br>Fixed Te<br>Fixed Du | cification<br>ature Rise:<br>mperature:<br>aty: |                | 10.00 F<br>F<br>0.00000 ×10 | 0° BTU/hr |       | Extent of<br>Reaction           | Pressure          |
| Thermodynam                                    | ic System:                                      | Default (P     | R01) 💌                      |           |       | ↓<br>Product<br>Phases          | Print<br>Options. |
|                                                |                                                 |                | ОК                          | Car       | ncel  |                                 |                   |

Click on the button *Reaction Set Name* and choose *Methanation*. Then, in the *Thermal Specification* area, click in the box *Temperature Rise* and enter 10 (F). Next click on *Pressure* and then click in the box *Pressure Drop*. Enter in the given pressure drop value (3 psi). Then click *OK* twice to return to the PFD screen.

Now double click on *E2*. The purpose of this exchanger is to continue the cooling of the product stream to its final temperature. The same screen that appeared when you double clicked on *E1* should appear. In the *Hot Side* column, click on *Process Stream*. Make sure that *S4* and *S5* are the streams on the hot side and that *S6* and *S7* are on the cold side. Click *OK* to return to the previous screen. Click on each of the *Pressure Drop* boxes and enter in the given values (3 psi). Click on *Specification* and then click the button *Specification* on the new screen and select *Cold Product Temperature*. Enter in the temperature, 15 F. We choose this temperature so that the temperatures of the two streams do not cross over but we still get the most heat transfer out of our ammonia supply. Finally, click *OK* twice in a row to return to the PFD screen.

Now double click on *S6* and the *Stream Data* screen should appear. Click on *Flowrate and Composition* and then *Individual Component Flowrates*. Next click in the box next to  $NH_3$  and enter the value 10 into the box. The value that you enter here does not matter as the controller will change it when you run the simulation. Click *OK* to return to the *Stream Data* screen. In the *Thermal Condition* group, click on *First Specification* and choose *Temperature*. Enter the given value (–25 F). Now click on *Second Specification* and choose *Pressure*. Enter the given value (20.0 psia) and then click *OK* to return to the PFD screen.

The only thing left to do now is enter the known data into the controller. The controller is used to manipulate one specification by changing a different variable. In this case we will use the controller to control the temperature of our product stream, S5, out of E2 by changing the flowrate of the ammonia, S6, into the exchanger. Double click on the controller, CN1, and the following screen should appear:

| PRO/II - Feedback Controller                                              |                                    | X                        |
|---------------------------------------------------------------------------|------------------------------------|--------------------------|
| UOM Range Help                                                            | Overview Status                    |                          |
| Unit: CN1                                                                 | Description:                       |                          |
| - Specification<br><mark>Parameter = value</mark> within <u>the defau</u> | tolerance                          |                          |
| Variable                                                                  |                                    |                          |
| <u>Parameter</u>                                                          |                                    | Limits and<br>Step Sizes |
| Parameters<br>Maximum Number of Iterations:                               | 10 + Print Results for E           | ach Iteration            |
| Stop Calculations if Minimum/N                                            | aximum Limits are Reached          |                          |
| Next Unit Calculated after C                                              | ntrol Variable is Changed: Calcula | ated                     |
|                                                                           | OK Cancel                          |                          |

Under Specification click Parameter and the following screen should appear:

| Parameter                 |          |    |          |   | × |
|---------------------------|----------|----|----------|---|---|
| UOM Range                 | Help     |    | Overview |   |   |
| Stream/Unit:<br>Parameter | <b>_</b> |    | v        | ] |   |
| C. L. 1. H                |          | OK | Cancel   |   |   |

Click *Stream/Unit* and choose *Stream*. Then click *Stream Name* and choose *S5*. Click on *Parameter* and the following screen should appear:

| Parameter Selection                                                   | ×                           |
|-----------------------------------------------------------------------|-----------------------------|
| UOM Range Help                                                        |                             |
| Parameter:                                                            | Starting Component:         |
| Pressure<br>Enthalpy<br>Molecular Weight<br>pH<br>Flowrate            | Ending Component:           |
| Composition<br>Phase Fraction<br>Density/Volume<br>Distillation Curve | Volume Percent Distillate:  |
| Vapor Pressure<br>Transport Property                                  | Reference Temperature:<br>K |
| OK Cancel                                                             |                             |
| Select the parameter                                                  |                             |

In the *Parameter* group, choose *Temperature* and then click *OK*. Then click *OK* again to return to the first screen. Next click on *Value* and enter the given value (25 F). Now, in the *Variable* group, click on *Parameter* and the following screen should appear again:

| UOM     Range     Help     Overview       Stream/Unit:     Image: Compared to the stream of the stream of the | × |   |                         |    |          | neter    | Parame |
|----------------------------------------------------------------------------------------------------|---|---|-------------------------|----|----------|----------|--------|
| Stream/Unit:                                                                                                    |   |   | Overview                |    | Help     | Range    | UOM    |
| Stream/Unit:                                                                                                    |   |   |                         |    |          |          |        |
| Parameter                                                                                                    |   |   |                         |    |          | am/Unit: | Stream |
| Parameter                                                                                                    |   |   | $\overline{\mathbf{v}}$ |    | <b>_</b> |          |        |
|                                                                                                    |   |   |                         |    |          | ameter   | Paran  |
|                                                                                                    |   |   |                         |    |          |          |        |
|                                                                                                    |   |   |                         |    |          |          |        |
| OK Cancel                                                                                                    |   | 7 | Cancel                  | ΠΚ |          |          |        |
|                                                                                                    |   |   |                         |    |          |          |        |

Now click on the *Stream/Unit* button and choose *Stream*. Click on the *Stream Name* button and choose *S6*. Now click on *Parameter* and choose *Flowrate* from the list that pops up. Now click *OK* three times to return to the PFD screen. Now it's time to run

the simulation. Click on the run button on the toolbar,  $\square$ , and your simulation should turn blue. If it does not, you can double click on the controller and then increase the number of iterations until it converges. Otherwise, you should retrace your steps to find your error and fix it. The next thing to do is to view the results. The important results for this example come from streams *S5* and *S6*. To view the results from each of these streams right-click on the stream and then choose *View Results*. Sample results can be seen below.

STREAM 'S5'

|                      | TOTAL      | VAPOR      | DECANT H2O |
|----------------------|------------|------------|------------|
| RATE, LB-MOL/HR      | 14955.0000 | 14907.5486 | 47.4514    |
| TEMPERATURE, F       | 25.00      | 25.00      | 25.00      |
| PRESSURE, PSIA       | 378.00     | 378.00     | 378.00     |
| MOLECULAR WEIGHT     | 10.8222    | 10.7993    | 18.0150    |
| FRACTION             |            | .9968      | 3.1729E-03 |
| ENTHALPY, BTU/LB-MOL | 284.0087   | 285.3183   | -127.4180  |
| CP, BTU/LB-F         | .6475      | .6464      | 1.0100     |

|                           | TOTAL     | VAPOR     | DECANT H2O |
|---------------------------|-----------|-----------|------------|
| MOLAR FLOWRATES, LBMOL/HR |           |           |            |
| 1 - H2                    | 9850.0000 | 9850.0000 |            |
| 2 - N2                    | 5000.0000 | 5000.0000 |            |
| 3 - CO                    | .0000     | .0000     |            |
| 4 - CO2                   | 5.0000    | 5.0000    |            |
| 5 - METHANE               | 50.0000   | 50.0000   |            |
| 6 - NH3                   | .0000     | .0000     |            |
| 7 - H2O                   | 50.0000   | 2.5486    | 47.4514    |

|                    | TOTAL | VAPOR | DECANT H2O |
|--------------------|-------|-------|------------|
| MOLAR COMPOSITIONS |       |       |            |
| 1 - H2             | .6586 | .6607 |            |
| 2 - N2             | .3343 | .3354 |            |

| 3 - CO      | .0000      | .0000      |        |
|-------------|------------|------------|--------|
| 4 - CO2     | 3.3434E-04 | 3.3540E-04 |        |
| 5 - METHANE | 3.3434E-03 | 3.3540E-03 |        |
| 6 - NH3     | .0000      | .0000      |        |
| 7 - H2O     | 3.3434E-03 | 1.7096E-04 | 1.0000 |

STREAM 'S6'

|                      | TOTAL      | LIQUID     |
|----------------------|------------|------------|
| RATE, LB-MOL/HR      | 321.8646   | 321.8646   |
| TEMPERATURE, F       | -25.00     | -25.00     |
| PRESSURE, PSIA       | 20.00      | 20.00      |
| MOLECULAR WEIGHT     | 17.0310    | 17.0310    |
| FRACTION             |            | 1.0000     |
| ENTHALPY, BTU/LB-MOL | -1226.8087 | -1226.8087 |
| CP, BTU/LB-F         | 1.0605     | 1.0605     |

|                           | TOTAL    | LIQUID   |
|---------------------------|----------|----------|
| MOLAR FLOWRATES, LBMOL/HR |          |          |
| 1 - H2                    | .0000    | .0000    |
| 2 - N2                    | .0000    | .0000    |
| 3 - CO                    | .0000    | .0000    |
| 4 - CO2                   | .0000    | .0000    |
| 5 - METHANE               | .0000    | .0000    |
| 6 - NH3                   | 321.8646 | 321.8646 |
| 7 - H2O                   | .0000    | .0000    |

|                    | TOTAL  | LIQUID |
|--------------------|--------|--------|
| MOLAR COMPOSITIONS |        |        |
| 1 - H2             | .0000  | .0000  |
| 2 - N2             | .0000  | .0000  |
| 3 - CO             | .0000  | .0000  |
| 4 - CO2            | .0000  | .0000  |
| 5 - METHANE        | .0000  | .0000  |
| 6 - NH3            | 1.0000 | 1.0000 |
| 7 - H2O            | .0000  | .0000  |

The most important information to be obtained from these results is the flow rate of ammonia and the fact that all of CO was reacted but the  $CO_2$  didn't react at all. Keep these facts in mind as we will now run the simulation with the two other types of reactors and then compare the results of each of the simulations.

The next reactor that we will deal with is the equilibrium reactor. The equilibrium reactor simulates a chemical reactor by solving the heat and material balances based on supplied reaction equilibrium data. The reaction stoichiometry must be defined in the *Reaction Data Sets* window before the reactor performance can be specified. Equilibrium equation data may be entered in the reaction set or in the reactor unit operation. This reactor only supports a single reaction. There are two ways to replace the reactor. The first way is to begin with a new simulation and input everything again with the new reactor this time. This is the long way. The easier way to do this is to right-click on the reactor and choose *Delete*. Next click on the second reactor button,

And click in the empty space where the old reactor used to be. Now click on *Streams* on the side toolbar so that you can connect the existing streams to your new equilibrium reactor. To do this, click and hold on the arrow at the end of the stream, and drag it to the side of the reactor that you want it to connect to, and then let it go. The data entry for this reactor is the same as for the conversion reactor. Run the simulation again and see if it converges. If it doesn't converge then follow the previously given instructions for that situation. If it does converge then you can right-click and view the results for streams *S5* and *S6*. Sample results for the equilibrium reactor can be found below.

|                      | TOTAL      | VAPOR      | DECANT H2O |
|----------------------|------------|------------|------------|
| RATE, LB-MOL/HR      | 14955.0000 | 14887.5456 | 57.4544    |
| TEMPERATURE, F       | 25.00      | 25.00      | 25.00      |
| PRESSURE, PSIA       | 378.00     | 378.00     | 378.00     |
| MOLECULAR WEIGHT     | 10.8294    | 10.8017    | 18.0150    |
| FRACTION             |            | .9962      | 3.8444E-03 |
| ENTHALPY, BTU/LB-MOL | 281.6221   | 283.2004   | -127.3471  |
| CP, BTU/LB-F         | .6476      | .6462      | 1.0100     |

STREAM 'S5'

|                           | TOTAL      | VAPOR      | DECANT H2O |
|---------------------------|------------|------------|------------|
| MOLAR FLOWRATES, LBMOL/HR |            |            |            |
| 1 - H2                    | 9830.0000  | 9830.0000  |            |
| 2 - N2                    | 5000.0000  | 5000.0000  |            |
| 3 - CO                    | 2.4512E-08 | 2.4512E-08 |            |
| 4 - CO2                   | 1.6256E-06 | 1.6256E-06 |            |
| 5 - METHANE               | 55.0000    | 55.0000    |            |
| 6 - NH3                   | .0000      | .0000      |            |
| 7 - H2O                   | 60.0000    | 2.5456     | 57.4544    |

|                    | TOTAL      | VAPOR      | DECANT H2O |
|--------------------|------------|------------|------------|
| MOLAR COMPOSITIONS |            |            |            |
| 1 - H2             | .6577      | .6603      |            |
| 2 - N2             | .3346      | .3359      |            |
| 3 - CO             | 1.6401E-12 | 1.6465E-12 |            |
| 4 - CO2            | 1.0877E-10 | 1.0919E-10 |            |
| 5 - METHANE        | 3.6802E-03 | 3.6944E-03 |            |
| 6 - NH3            | .0000      | .0000      |            |
| 7 - H2O            | 4.0147E-03 | 1.7099E-04 | 1.0000     |

STREAM 'S6'

|                      | TOTAL      | LIQUID     |
|----------------------|------------|------------|
| RATE, LB-MOL/HR      | 339.6185   | 339.6185   |
| TEMPERATURE, F       | -25.00     | -25.00     |
| PRESSURE, PSIA       | 20.00      | 20.00      |
| MOLECULAR WEIGHT     | 17.0310    | 17.0310    |
| FRACTION             |            | 1.0000     |
| ENTHALPY, BTU/LB-MOL | -1226.8087 | -1226.8087 |
| CP, BTU/LB-F         | 1.0605     | 1.0605     |

|                           | TOTAL    | LIQUID   |
|---------------------------|----------|----------|
| MOLAR FLOWRATES, LBMOL/HR |          |          |
| 1 - H2                    | .0000    | .0000    |
| 2 - N2                    | .0000    | .0000    |
| 3 - CO                    | .0000    | .0000    |
| 4 - CO2                   | .0000    | .0000    |
| 5 - METHANE               | .0000    | .0000    |
| 6 - NH3                   | 339.6185 | 339.6185 |
| 7 - H2O                   | .0000    | .0000    |

|                    | TOTAL  | LIQUID |
|--------------------|--------|--------|
| MOLAR COMPOSITIONS |        |        |
| 1 - H2             | .0000  | .0000  |
| 2 - N2             | .0000  | .0000  |
| 3 - CO             | .0000  | .0000  |
| 4 - CO2            | .0000  | .0000  |
| 5 - METHANE        | .0000  | .0000  |
| 6 - NH3            | 1.0000 | 1.0000 |
| 7 - H2O            | .0000  | .0000  |

Notice from this simulation how all of the  $CO_2$  reacts as well as all of the CO. Also, more decant water is formed as a result of the methanation reactions. The amount of cooling ammonia increased as well. The final reactor that we want to compare is the Gibbs reactor. The Gibbs Reactor simulates a chemical reactor by solving the heat and material balances based on minimizing the free energy of the components in the reaction. The Gibbs reactor determines the distribution of components, which is expected at chemical equilibrium for the system. No prior knowledge of the chemistry of the system is required and the reaction stoichiometry doesn't need to be defined. All the components in the reactor are considered as reactants. The calculation determines the distribution of the components, which gives the minimum free energy for the system. Reaction stoichiometry may be defined in the *Reaction Data Sets* window and used in the Gibbs reactor. In this case, the calculations will be limited to these defined reactions. This reactor supports single or double liquid phases.

Using the same procedure as when you replaced the reactor before, place a Gibbs reactor in the space where the equilibrium reactor was before. The button for the Gibbs reactor looks the same as that of the other reactors only it is located 3 spots below the other two reactor buttons on the side toolbar. Now double-click the reactor and the data entry screen should appear. Click on *Pressure* and enter in the pressure drop. Click on *Reaction Set Name* and notice that there is no reaction set listed. Do not worry about this. Next move down to the *Thermal Specification* section. Click on *Fixed Duty* and let the value equal 0, as it is an adiabatic reactor. Now click *OK* to return to the PFD screen. Your simulation should be ready to run now so click the run button and see if it converges. If it doesn't, you may want to increase the number of iterations in the particular unit that doesn't converge. Sample results for streams *S5* and *S6*, for the Gibbs reactor can be found below.

|                      | TOTAL      | VAPOR      | LIQUIQ     | DECANT H2O |
|----------------------|------------|------------|------------|------------|
| RATE, LB-MOL/HR      | 12775.6298 | 12601.3006 | 116.4840   | 57.8452    |
| TEMPERATURE, F       | 25.00      | 25.00      | 25.00      | 25.00      |
| PRESSURE, PSIA       | 378.00     | 378.00     | 378.00     | 378.00     |
| MOLECULAR WEIGHT     | 12.6684    | 12.6036    | 17.0168    | 18.0150    |
| FRACTION             |            | .9864      | 9.1177E-03 | 4.5278E-03 |
| ENTHALPY, BTU/LB-MOL | 1625.0888  | 1650.7315  | -278.7059  | -127.3430  |
| CP, BTU/LB-F         | .5935      | .5869      | 1.1049     | 1.0100     |

| STREAM ' | S5' |
|----------|-----|
|----------|-----|

|                           | TOTAL      | VAPOR      | LIQUID     | DECANT<br>H2O |
|---------------------------|------------|------------|------------|---------------|
| MOLAR FLOWRATES, LBMOL/HR |            |            |            |               |
| 1 - H2                    | 6575.9447  | 6575.7933  | .1514      |               |
| 2 - N2                    | 3915.3149  | 3915.2578  | .0570      |               |
| 3 - CO                    | 2.8890E-08 | 2.8888E-08 | 1.2528E-12 |               |
| 4 - CO2                   | 1.8387E-08 | 1.8301E-08 | 8.6404E-11 |               |
| 5 - METHANE               | 55.0000    | 54.9960    | 4.0185E-03 |               |
| 6 - NH3                   | 2169.3702  | 2053.0988  | 116.2714   |               |
| 7 - H2O                   | 60.0000    | 2.1547     | 1.1648E-04 | 57.8452       |

|                    | TOTAL      | VAPOR       | LIQUID      | DECANT |
|--------------------|------------|-------------|-------------|--------|
|                    |            |             |             | H2O    |
| MOLAR COMPOSITIONS |            |             |             |        |
| 1 - H2             | .5147      | .5218       | 1.2997E-03  |        |
| 2 - N2             | .3065      | .3107       | 4.8965E-04  |        |
| 3 - CO             | 2.2613E-12 | 2.2925E-12  | 1.0755E-14  |        |
| 4 - CO2            | 1.4393E-12 | 1.4523E-128 | 7.4177E-131 |        |
| 5 - METHANE        | 4.3051E-03 | 4.3643E-03  | 3.4498E-05  |        |
| 6 - NH3            | .1698      | .1629       | .9982       |        |
| 7 - H2O            | 4.6964E-03 | 1.7099E-04  | 1.0000E-06  | 1.0000 |

## STREAM 'S6'

|                      | TOTAL      | LIQUID     |
|----------------------|------------|------------|
| RATE, LB-MOL/HR      | 4902.6204  | 4902.6204  |
| TEMPERATURE, F       | -25.00     | -25.00     |
| PRESSURE, PSIA       | 20.00      | 20.00      |
| MOLECULAR WEIGHT     | 17.0310    | 17.0310    |
| FRACTION             |            | 1.0000     |
| ENTHALPY, BTU/LB-MOL | -1226.8087 | -1226.8087 |
| CP, BTU/LB-F         | 1.0605     | 1.0605     |

|                           | TOTAL     | LIQUID    |
|---------------------------|-----------|-----------|
| MOLAR FLOWRATES, LBMOL/HR |           |           |
| 1 - H2                    | .0000     | .0000     |
| 2 - N2                    | .0000     | .0000     |
| 3 - CO                    | .0000     | .0000     |
| 4 - CO2                   | .0000     | .0000     |
| 5 - METHANE               | .0000     | .0000     |
| 6 - NH3                   | 4902.6204 | 4902.6204 |
| 7 - H2O                   | .0000     | .0000     |

|                    | TOTAL  | LIQUID |
|--------------------|--------|--------|
| MOLAR COMPOSITIONS |        |        |
| 1 - H2             | .0000  | .0000  |
| 2 - N2             | .0000  | .0000  |
| 3 - CO             | .0000  | .0000  |
| 4 - CO2            | .0000  | .0000  |
| 5 - METHANE        | .0000  | .0000  |
| 6 - NH3            | 1.0000 | 1.0000 |
| 7 - H2O            | .0000  | .0000  |

As you can see all of the CO and  $CO_2$  have been reacted. This time, however, the  $N_2$  and  $H_2$  have reacted together as well to form  $NH_3$ . This is acceptable if there is a desire for ammonia in the stream. If not, there is now a need for some sort of separator to remove this component from the stream. The other noticeable difference form the previous two reactors was the fact that a much larger quantity of cooling ammonia was needed. This was caused by the large rise in temperature due to the exothermic reaction.